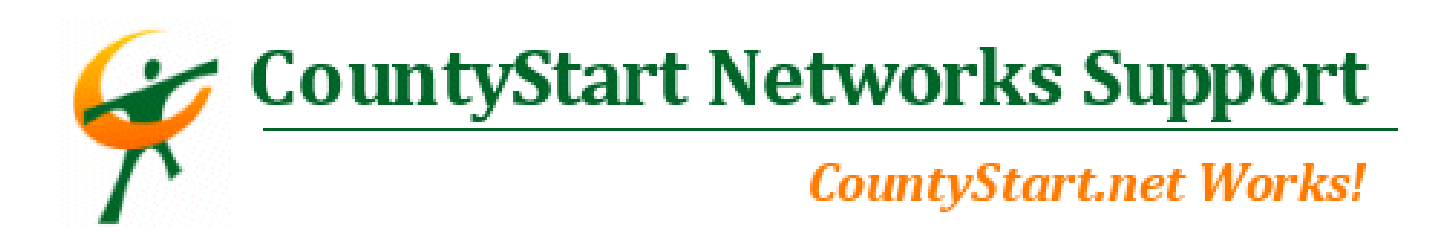

## Creating SPAM Filter Rules for your POP3 Email

The first thing you need to do is go to your webmail login on the Internet by typing in the address: mail.YourWebsiteAddress.com

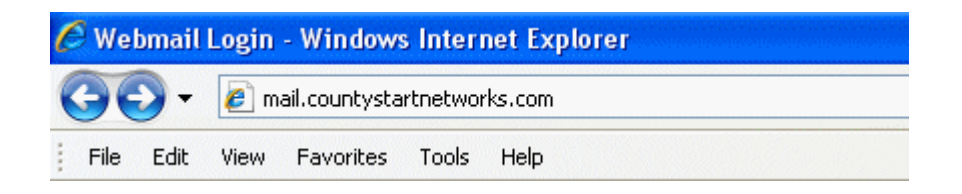

Next, type in your email address and then password.

| nost      | monster               |
|-----------|-----------------------|
| HELP      |                       |
|           | Webmail Login         |
| Email Add | Iress                 |
| scott@coi | untystartnetworks.com |
| Password  |                       |
| •••••     | ••                    |
|           |                       |
| Login     |                       |

You will enter a screen that appears like this once you have entered your login information.

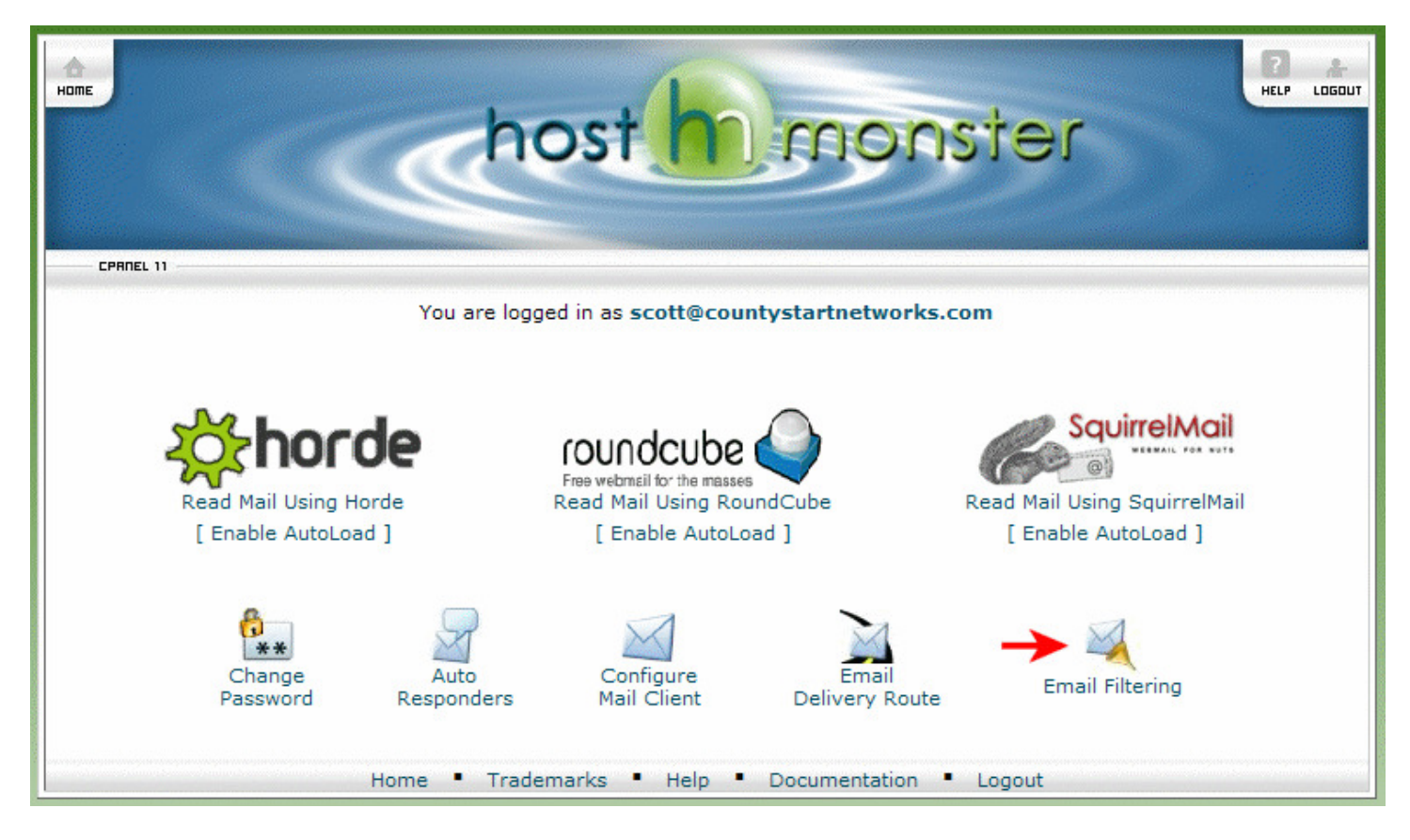

Click on the "Email Filtering" as designated by the red arrow to enter the following screen:

| CPAREL 11                                                  |                             |  |  |  |
|------------------------------------------------------------|-----------------------------|--|--|--|
| Kelit Filters for scott@countystartnetworks.com            |                             |  |  |  |
| In this area you can manage filters for your main account. |                             |  |  |  |
| Wideo Tutorial                                             |                             |  |  |  |
| Create Filter Create a New Filter                          |                             |  |  |  |
| Current Filters                                            |                             |  |  |  |
| FILTER NAME ACTIONS                                        |                             |  |  |  |
| You have no filters set up.                                | You have no filters set up. |  |  |  |
|                                                            |                             |  |  |  |

After you click on the "Create a New Filter" button as designated by the red arrow, you will enter a screen that looks like this:

| CPRNEL 11                                     |                                                                                                    |                 |                 |                                                               |                         |
|-----------------------------------------------|----------------------------------------------------------------------------------------------------|-----------------|-----------------|---------------------------------------------------------------|-------------------------|
| Edit Filter for scott@countystartnetworks.com |                                                                                                    |                 |                 |                                                               |                         |
| Plea<br>You<br>disc                           | Please create or edit a filter below. You can add multiple rules to match subjects, addresses or other parts of the message.<br>You can then add multiple actions to take on a message such as to deliver the message to a different address and then<br>discard it. |                 |                 |                                                               |                         |
| Filt                                          | er Name:                                                                                                    | Rule 1          |                 |                                                               | à€œRule <∩umber>â€⊡     |
| The                                           | filter name                                                                                                    | must be unique. | If you give the | <br>filter the same name as another filter, the previous filt | er will be overwritten. |
| Rule                                          | es                                                                                                    |                 |                 |                                                               |                         |
|                                               | From                                                                                                    |                 | ~               | equals 🗸                                                      |                         |
| -                                             |                                                                                                    |                 |                 |                                                               |                         |
|                                               |                                                                                                    |                 |                 |                                                               |                         |
| Acti                                          | ions                                                                                                    |                 |                 |                                                               |                         |
| Dis                                           | scard Mess                                                                                                    | age             | *               |                                                               | - +                     |
|                                               |                                                                                                    |                 |                 |                                                               |                         |
|                                               |                                                                                                    |                 |                 | Activate                                                      |                         |
|                                               |                                                                                                    |                 |                 | ← Go Back                                                     |                         |

In this page you will first create a new Filter Name.

| Filter Name:    | Our First Spam Rule                   |                                                                              |
|-----------------|---------------------------------------|------------------------------------------------------------------------------|
| The filter name | must be unique. If you give the filte | er the same name as another filter, the previous filter will be overwritten. |

## Then you will make your first Rule:

| Rul | es   |        |     |          |
|-----|------|--------|-----|----------|
|     | From | equals | ✓ 2 | <b>4</b> |
| -   |      |        | 3   |          |
|     |      |        |     |          |

- 1. This first dropdown will enable you to choose the area in which you want to apply the rule to, and the contents of this drop down is:
- → From, Subject, To, Reply Address, Body, Any Header, Any Recipient, Has not been previously delivered, is an error message, SPAM Status, SPAM Bar, SPAM Score.
- 2. This drop down allows you to choose how it the rule is suppose to match the criteria going to be listed.
- → equals, matches regex, contains, does not contain, begins with, ends with, does not begin, does not end with, does not match, is above (#'s only), is not above (#'s only), is below
- 3. This is the information you designate as the "to look for" criteria of your rule.
- 4. This + arrow allows you to add an additional rule to this setting, or subtract one out with the minus.

| Actions         |            |              |
|-----------------|------------|--------------|
| Discard Message | <b>∽</b> 5 | <b>6</b> - + |

- 5. This function allows you to choose exactly where you want the designated SPAM message to be sent: discard message, redirect to email, fail with message, stop processing rules, deliver to folder.
- 6. This function allows you to add an additional action to your rule, or subtract one off through the minus.

| Filte | r Name: Our First Spam Rule                |                                                                                  |
|-------|--------------------------------------------|----------------------------------------------------------------------------------|
| The   | ilter name must be unique. If you give the | filter the same name as another filter, the previous filter will be overwritten. |
| Rule  | 5                                          |                                                                                  |
|       | From 💙                                     | equals                                                                           |
| •     |                                            |                                                                                  |
|       |                                            |                                                                                  |
| Dis   | card Message                               |                                                                                  |
|       |                                            |                                                                                  |
|       |                                            | Activate 7                                                                       |
|       |                                            | ← Go Back                                                                        |

7. Next you need to activate this rule by clicking the "Activate" button to add it to your list of Rules.

Here is sample of what a Rule may look like filled in before activation.

| Filt<br>The | er Name: Our First Spam Rule<br>filter name must be unique. If you give ti | le filter the same name as another filter, the pre | vious filter will be overwritten. |
|-------------|----------------------------------------------------------------------------|----------------------------------------------------|-----------------------------------|
| Rul         | 5                                                                          |                                                    |                                   |
|             | From                                                                       | 🖌 equals                                           |                                   |
| -           | Spammer1                                                                   |                                                    |                                   |
|             | ·                                                                          |                                                    |                                   |
|             | Subject                                                                    | 🖌 equals 📉                                         |                                   |
| -           | Junk                                                                       |                                                    |                                   |
|             |                                                                            |                                                    |                                   |
| Act         | ons                                                                        |                                                    |                                   |
| Di          | card Message 💌                                                             |                                                    | - +                               |
|             |                                                                            |                                                    |                                   |

Activate

Below you will see your new rule being displayed in your Rules management list.

| host hor                                                                                                    |             |
|----------------------------------------------------------------------------------------------------|-------------|
| CPRNEL 11                                                                                                    |             |
| Edit Filters for scott@countystartnetworks.com In this area you can manage filters for your main account. Video Tutorial Create Filter Create a New Filter Current Filters |             |
| FILTER NAME                                                                                                    | Actions     |
| 🗙 Our First Spam Rule                                                                                                    | Edit Delete |

Just rinse and repeat in order to make additional "SPAM Rules" for your POP3 Email account.

Good Luck!